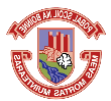

## Boyne Community School Admissions 25/26

Application forms for admission to the school will be accepted digitally for the academic year 2025/2026. This guide below will help you to get started.

3.

Cianatura

- 1. On a web browser or your mobile device, navigate to the admissions page from the school website.
- 2. On the Admissions page, click on the Register button to register your new account.

| Complete your students application Wait for the application to be processed | Complete your students application     Wait for the application to be processed | θ | Register your account                    |
|-----------------------------------------------------------------------------|---------------------------------------------------------------------------------|---|------------------------------------------|
| Wait for the application to be processed                                    | Wait for the application to be processed                                        | 2 | Complete your students application       |
|                                                                             |                                                                                 | 0 | Wait for the application to be processed |

| Your last name *   |  |  |        |
|--------------------|--|--|--------|
|                    |  |  |        |
| Your email *       |  |  | Verify |
| Ohana 1            |  |  |        |
| ***** +353         |  |  | Verify |
| Password *         |  |  |        |
|                    |  |  | 0      |
| Confirm password * |  |  |        |
|                    |  |  | •      |

- 7. In the Signature screen, choose Default to create a digital signature.
- 8. Click the Submit button to create your account.

Add Stu

ing a student. You can now begin their application for

| θ         | Register your account                    |
|-----------|------------------------------------------|
| 2         | Complete your students application       |
| 0         | Wait for the application to be processed |
| $\subset$ | Login Register                           |

- In the registration screen enter your first name and last name
- 4. Enter your email address and click the Verify button. An OTP code will be sent to your email address to verify.
- Enter your mobile phone number and click the Verify 5. button. An OTP code will be sent to your phone number to verify.
- 6. In the Password box create your password and use the Confirm password box to verify.

| Signature capture                              |                        |                    |                                  |        |
|------------------------------------------------|------------------------|--------------------|----------------------------------|--------|
| Your signature will be required at certain sta | ages for consenting to | terms necessary fo | or the completion of the applica | ition. |
| Please select type of signature upload         |                        |                    |                                  |        |
| Default                                        |                        |                    |                                  | ۲      |
| Please upload your signature                   |                        |                    |                                  |        |
| Kack                                           | Emma                   | Staunt             | l<br>on<br>Submit                |        |
| , Back                                         |                        |                    | oublint                          |        |
|                                                |                        |                    |                                  |        |

- 10. Enter the child's first name and last name and choose Save, then click **Begin** to begin filling out your application form.
- 11. Navigate through each screen using the Next button and enter all information as required
- 12. On the final screen, Code of Behaviour, accept the code of behaviour and click Submit. Your application WILL NOT be received by the school until you click the Submit button.

9.

| g to support its<br>with proper |
|---------------------------------|
|                                 |
|                                 |